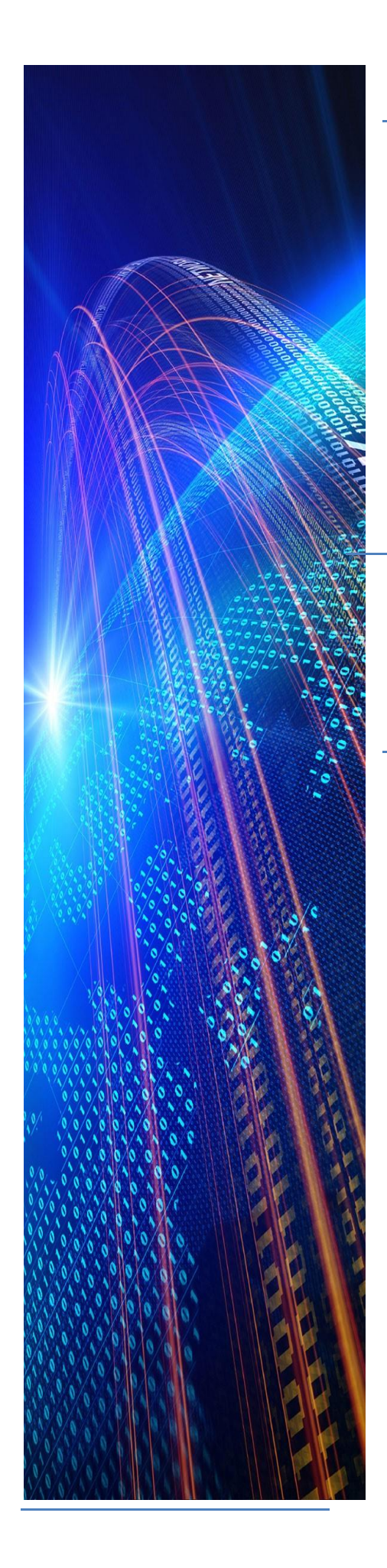

Инструкция по развертыванию Платформы управления онлайн-обучением EdOnline LMS (СДО ЭдОнлайн).

## Оглавление

| Серв | ер БД                                                                | 3 |
|------|----------------------------------------------------------------------|---|
| 1.   | Подготовка сервера перед установкой SQL-сервера                      | 3 |
| 2.   | Настройка сервера БД                                                 | 4 |
| 2.1. | Создание и восстановление резервной копии БД из бэкапа               | 4 |
| 2.2. | Дополнительные настройки                                             | 4 |
| Серв | ер Приложения                                                        | 5 |
| 2.3. | Установка Јаva                                                       | 5 |
| 2.4. | Установка Tomcat                                                     | 5 |
| 2.5. | Установка приложения                                                 | 5 |
| Подн | ключение виртуальной машины с преднастроенной конфигурацией продукта | 7 |
| 3.   | Системные требования к аппаратному и программному обеспечению        | 7 |
| 3.1. | Аппаратное обеспечение                                               | 7 |
| 3.2. | Программное обеспечение                                              | 7 |
| 4.   | Требования к подключению к виртуальной машине                        | 7 |
| 4.1. | Подключение виртуальной машины                                       | 7 |
| 4.2. | Описание доступов к компонентам системы, необходимых для обеспечения |   |
| подд | цержки системы                                                       | 8 |

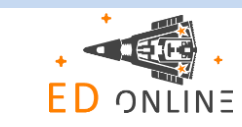

## Сервер БД

## 1. Подготовка сервера перед установкой SQL-сервера

| МОДЕЛЬ<br>(CPU/RAM/H<br>DD)                                            | ДИСКОВОЕ<br>ПРОСТРАНСТ<br>ВО (OS+APP) | ДИСКОВОЕ<br>ПРОСТРАНСТ<br>ВО (DATA) | ОПЕРАЦИОНН<br>АЯ СИСТЕМА<br>(OS)                  | КОЛИЧЕСТВО<br>ПОЛЬЗОВАТЕЛЕ<br>Й С ПРАВОМ<br>ОДНОВРЕМЕНН<br>ОГО<br>ПОДКЛЮЧЕНИЯ |
|------------------------------------------------------------------------|---------------------------------------|-------------------------------------|---------------------------------------------------|-------------------------------------------------------------------------------|
| RAM:64 Gb,<br>Intel Xeon<br>CPU E5-2670<br>0, 2,60GHz,<br>8 processors | 1 HDD - 100<br>Gb                     | 2 HDD - 400<br>Gb и 400 Gb          | LINUX<br>( Ubuntu<br>16.04.6 LTS /<br>РЕД ОС 7.2) | 5                                                                             |

#### Необходимые дополнительные продукты:

| Java                     | OpenJDK 1.8 / Liberica JDK 8                       |
|--------------------------|----------------------------------------------------|
| Postgresql / PostgresPro | Postgresql 9.6.5 / Postgres Pro<br>Standard 12.4.1 |
| Tomcat                   | Apache Tomcat 8.5                                  |

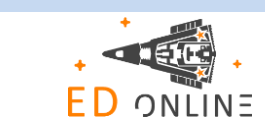

## 2. Настройка сервера БД

#### 2.1.Создание и восстановление резервной копии БД из бэкапа

Для восстановления базы данных СДО необходим бэкап (файл с расширением .bak) базы данных и доступ к SQL серверу. При восстановлении базы данных из полной резервной копии системный администратор должен быть единственным пользователем, работающим с базой данных.

По умолчанию имя базы данных СДО – certif.

#### <u>Предупреждение! Это действие перезатрет существующую базу данных с</u> <u>потерей всех изменений!</u>

Перейти под суперпользователя командой sudo su и ввести пароль подключения.

Перейти под пользователя postgres командой su postgres.

Войти в PostgreSQL командой psql, после ввода данной команды потребуется ввести пароль для указанного пользователя (postgres)

При правильном выполнении предыдущих шагов на экране будет информация с версией СУБД.

#### sql (9.5.14) Type "help" for help. postgres=#

Создать БД командой create database certif (certif – имя создаваемой БД)

Убедиться, что БД создана командой \l, при успешном создании в списке БД СУБД будет имя созданной БД.

Для восстановления резервной копии базы данных необходимо выполнить следующую команду в консоли:

psql --username postgres --dbname certif -f certif\_backup.sql , где **postgres** – имея пользователя

certif – название базы данных

certif\_backup.sql – бекап базы данных в формате .sql

После ввода данной команды потребуется ввести пароль для указанного пользователя (postgres)

#### 2.2.Дополнительные настройки

Не требуются.

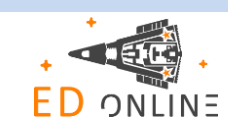

## Сервер Приложения

#### 2.3.Установка Java

Обновление компонента **openjdk**:

sudo apt-get update (обновить пакеты);

- apt-get install openjdk-8-jdk (инсталлировать последний 8-й jdk);
- update-alternatives config (сконфигурировать систему на работу с ним).

#### **2.4. Установка Tomcat**

- Создание пользователей и группы:

groupadd tomcat

useradd -s /bin/false -g tomcat -d /opt/tomcat tomcat

- Переход в директорию установки Тотсат и его скачивание:

cd /opt/

wget http://mirror.wanxp.id/apache/tomcat/tomcat-8/v8.5.6/bin/apache-tomcat-8.5.6.tar.gz

Распаковка дистрибутива Tomcat:

tar -xzvf apache-tomcat-8.5.6.tar.gz

mv apache-tomcat-8.5.6 tomcat

- Смена владельца директории инсталляции Tomcat:

chown -hR tomcat:tomcat tomcat

chmod +x /opt/tomcat/bin/\*

Запуск Tomcat:

%apache\_home%/bin/sh startup.sh

#### 2.5. Установка приложения

Используйте последнюю версию веб-приложения (certif.war) из состава пакета для инсталляции приложения. Перейти под суперпользователя командой sudo su и ввести пароль подключения.

- Остановить службу Apache tomcat если она запущена: systemclt stop tomcat

Убедиться, что Apache Tomcat остановлен (статус - inactive) - systemctl is-active tomcat

- Скопировать дистрибутив приложения (certif.war) в директорию %apache\_home%/webapps

Параметры машины и СУБД могут отличаться.

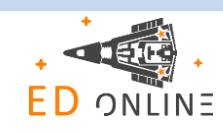

- Скопировать содержимое архива с userdata (certif\_userdata.rar) в удобную для Вас папку, предлагается в /var/opt/solutions/certif.

- Произвести настройку конфигурационного файла userdata (%userdata\_home%/ generalapp.properties), указав:

login.title = СДО – наименование системы (оно будет отображаться в названии вкладок браузера)

rdbms.connection.url=jdbc:postgresql://localhost:5432/certif - адрес для подключения к базе данных

rdbms.connection.username=postgres - пользователь базы данных

rdbms.connection.password=changeit - пароль для подключения к базе данных

service.url=http://localhost:8090/proxy – адрес веб-сервиса.

- Скопировать содержимое apхива catalina.rar из приложенного дистрибутива в папку %tomcat\_home%\conf\

- Произвести настройку файла certif.xml, находящегося в папке %tomcat\_home%\conf\catalina\localhost, указав:

<Parameter name="showcase.rootpath.userdata" value="/var/opt/solutions/certif" override="true"/>,где /var/opt/solutions/certif – полный путь до userdata

<PostResources className="org.apache.catalina.webresources.DirResourceSet"

base="/mnt/data/eor/CertifContent/fc0001" webAppMount="/fc0001" /> , где /mnt/data/eor/CertifContent/fc0001 – папка где будет располагаться контент СДО.

ВАЖНО! У пользователя, под которым будет запускаться tomcat должны быть назначены

права на чтение и запись для папок userdata и папки контента.

Запустить службу Apache tomcat: systemclt start tomcat

- Проверить доступность приложения по адресу: http://localhost:8080/certif

Порт 8080 является портом по умолчанию, его можно изменить в конфигурационном файле tomcat при необходимости.

В случае, если для установки приложения производится с использованием разных виртуальных, либо физических серверов вместо localhost необходимо указывать соответствующий адрес, где располагается компонент приложения.

После этого войдите в приложение.

В случае успешного входа должно отобразиться окно приложения с навигатором.

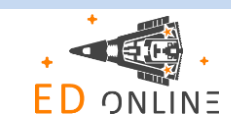

# Подключение виртуальной машины с преднастроенной конфигурацией продукта

Преднастроенная конфигурация продукта в виде образа виртуальной машины с установленной операционной системой LINUX Ubuntu 16.04.6 LTS и репозиторием на базе СУБД PostgreSQL.

В рамках преднастроенной конфигурации созданы необходимые объекты и выполнена настройка модели.

## 3. Системные требования к аппаратному и программному обеспечению

## 3.1.Аппаратное обеспечение

| Аппаратное обеспечение | Требования к ресурсам, выделяемым виртуальной машине |
|------------------------|------------------------------------------------------|
| Процессор              | 8 логических ядра                                    |
| Оперативная память     | 64 Gb                                                |
| Жесткий диск           | Свободный объем от 400 Gb                            |

## 3.2. Программное обеспечение

Для подключения виртуальной машины предполагается наличие гипервизора. Гипервизор это приложение, обеспечивающее одновременное выполнение нескольких операционных систем на одном компьютере.

### 4. Требования к подключению к виртуальной машине

Подключение к виртуальной машине должно осуществляться через:

- протокол RDP (удалённый рабочий стол). При этом настольное приложение и пользователи должны находиться в той же локальной сети, что и СУБД;

Образ виртуальной машины с преднастроенной конфигурацией сформирован в формате OVF и может быть открыт в любом гипервизоре, поддерживающим данный формат.

Примечание. Если гипервизор не поддерживает OVF формат, то необходимо выполнить его конвертацию. Например, в гипервизорах на базе Hyper-V, требуется конвертация образа из OVF в VHDX формат.

## 4.1. Подключение виртуальной машины

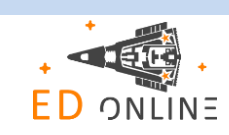

Для подключения виртуальной машины с преднастроенной конфигурацией БД выполните действия:

- Скачайте и распакуйте архив с преднастроенной конфигурацией на хост-сервер или на любой другой аналогично настроенный сервер.

- Выполните импорт образа виртуальной машины в выбранный гипервизор. В результате импорта в гипервизоре будет доступна виртуальная машина, на которой установлена операционная система LINUX Ubuntu 16.04.6 LTS и репозиторий на базе СУБД PostgreSQL.

- Узнайте IP-адрес виртуальной машины:

запустите виртуальную машину;

войдите в систему, используя имя пользователя root и пароль root;

в терминале выполните команду: ір а

В результате выполненных действий будет отображён IP-адрес виртуальной машины. В дальнейшем IP-адрес виртуальной машины понадобится для подключения к репозиторию.

## 4.2.Описание доступов к компонентам системы, необходимых для обеспечения поддержки системы

| N/N | КОМПОНЕНТА                        | ДОСТУП                                                                                                    |
|-----|-----------------------------------|----------------------------------------------------------------------------------------------------|
| 1   | «Дистанционное обучение»<br>(СДО) | Доступ на перезагрузку приложения selcom на<br>web-cepвepe Tomcat.<br>Разрешение на редактирование файлов в<br>директории web-cepвepa Tomcat<br>Разрешение на редактирование файлов в<br>директории userdata приложения |
| 2   | БД СДО                            | Административный доступ к серверу БД (Postgresql)                                                                                                    |

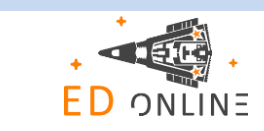